# Important Safety Instructions

- .. Please read the user manual carefully before using this product, and keep these instructions.
- 2. Carefully note the transmitter and receiver before installation.
- 3. It is advised to set the channel of the transmitter before accessing the network
- 4. This extender must be installed and operated within the limits of the specified operating temperature and humidity.
- 5. Do not place objects on top of the unit.
- 6. Do not position the matrix extender near any heat source such as heater, radiator, or direct exposure to sun.
- 7. Use the provided 5V DC power supply only. Make sure the power specifications match if using 3rd party DC adapters.

## Product Introduction

This HDbitT HDMI Extender Matrix includes a transmitter unit(TX) and a receiver unit(RX). It allows for the distribution and switching of high definition video/audio sources. It applies advanced HDbitT technology, supporting resolutions up to 1080p@60Hz. It can also used in point-to-point connections up to 120 meters. This product is widely used in digital signage advertising, video control rooms, class rooms, entertainment and exhibition centers, safety monitoring systems, etc...

# Product Features

- 1, Applies advanced HDbitT over IP technology.
- 2, Resolution supported is up to 1080p@60Hz.
- 3. Transmission distance is up to 120 meters via CAT6.
- 4. Supports IR pass back to control source device from RX location.
- 5. Offer scalable and flexible input-output matrix configurations
- 6. Computer control software to select and switch source
- device inputs.
- 7、Plug and play.
- 8. Select and switch source device input from receiver via remote control
- Package Content: Sender = Model # 33-12915 Receiver = Model # 33-12916

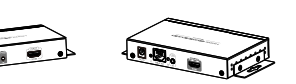

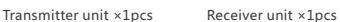

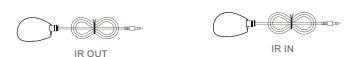

IR blaster extensio IR receiver extens cable x1pcs cable x1pcs

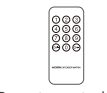

Remote control ×1pcs

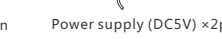

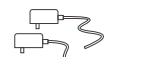

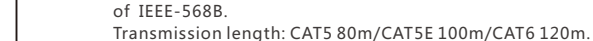

# Panel Description

• Installation Requirements

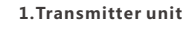

STB. PC etc.

3. Network cables

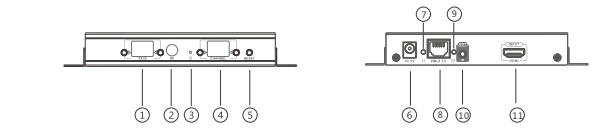

1. HDMI source devices: with HDMI OUTPUT interface. DVD. PS3.

2. Display devices : With HDMI INPUT port, SDTV, HDTV, projector etc.

UTP/STP CAT5/5E/6 network cables, which follow the standard

① TX ID: indicator of the current TX ID number ② IR receiver panel: remote control channel ③ Power indicator ④ Channel: indicator of the current channel number ③ RESET button ⑥ 5V DC power input ⑦ Data transmission indicator ⑧ RJ45 signal output ④ Connection indicator IR blaster extension port

### HDMI signal input

#### 2. Receiver unit

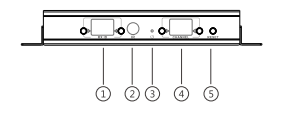

① RX ID: indicator of the current RX ID number

- IR receiver panel: remote control channel
- ③ Power indicator
- ④ Channel: indicator of the current channel number
- ③ RESET button
- 6 5V DC power input
- ⑦ Data transmission indicator
- RJ45 signal input
- ③ Connection indicator
- IR receiver extension port
- HDMI signal output

# Installation and Connection

1. How to make a CAT5/5E/6 network cable Follow the standard of IEEE-568B:

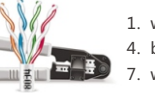

. white and brown: 8. brown.

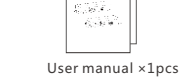

The second second second second second second second second second second second second second second second s

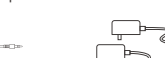

Power supply (DC5V) ×2pcs

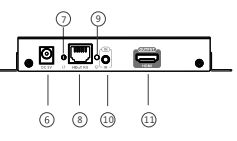

1. white and orange; 2. orange; 3. white and green; 4. blue: 5. white and blue: 6. green:

#### 2.Connection Drawing

2.1 Matrix configuration

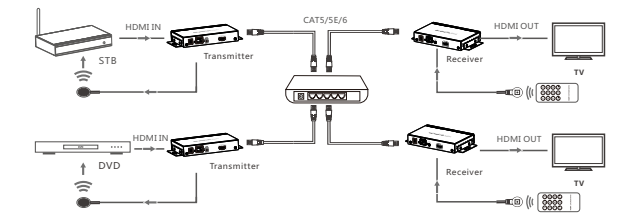

[NOTE] : The switch has to support IGMP function

#### 2.2 Point-to point configuration

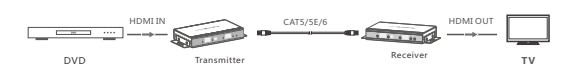

#### 3. IR use guide

#### 3.1 IR passback

IR blaster extension cable should plug into the IR-out port of TX (Transmitter) of this extender matrix, and the IR receiver extension cable should plug into the IR-in port of the RX (Receiver) of this matrix extender. The emitter of IR blaster should as close as possible to the IR receiver of the signal source device.

#### 3.2 IR remote control

Use the IR remote control to set/select the channel of this HDMI Extender Matrix

#### 4. Computer software control use guide

4.1 Access to network Connect your PC/computer with a IGMP Ethernet switch via a single network cable

4.2 PC/computer setting Change the PC/computer's IP to 192.168.1.xxx

- (xxx can be 0 to 255)
- 4.3 Web operation

Open application program "HDbitT E-Matrix Control center", it displays the interface as Figure 1

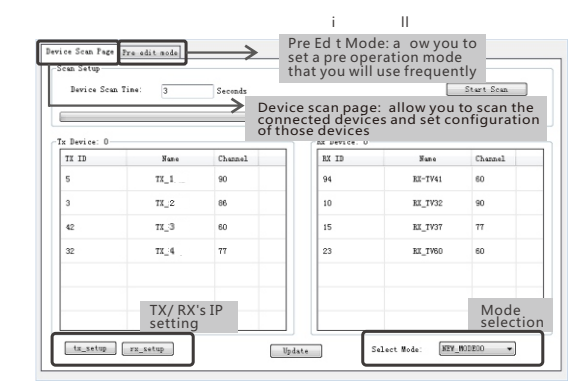

Fiaure 1

#### IP setting

TX and RX have their own default IP address. TX's IP is 192.168.1.238. and RX's IP is 192.168.1.239. Generally, there is no need to change the device IP address, as the system can work normally even though multiple TX units and multiple RX units connected into the system with their default IP address.

If IP change is needed, please follow the operation shown in Figure 2 (here make an example of TX's IP setting only, RX's setting is the same as TX's )

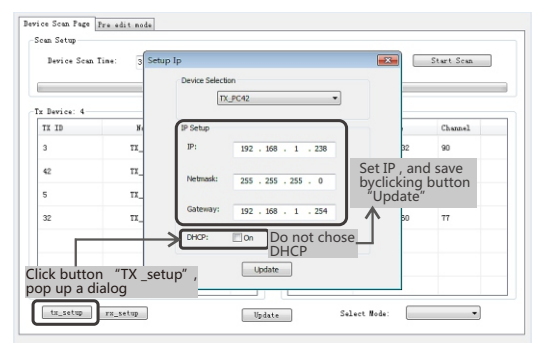

#### Figure 2

**Devvice scanning and setting** (here make an example of TX's setting onl, RX's setting is same as TX's)

#### \* Click button "Start Scan" the scanned result shows as Figure 3

| Bevice: 4- |      |         | -Rx Device: 4- |         |         |        |
|------------|------|---------|----------------|---------|---------|--------|
| TX ID      | Nane | Channel | RX ID          | Nane    | Channel |        |
| 3          | TX_1 | 86      | 10             | RX_TV32 | 90      |        |
| 42         | TX_2 | 60      | 15             | RX_TV37 | 86      |        |
| 5          | тх_3 | 90      | 94             | RX-TV41 | 60      | Scan r |
| 32         | TX_4 | 77      | 23             | RX_TV60 | 77      | 11     |
|            |      |         |                |         |         | J      |

#### \* Device ID setting as Figure 4

| Device Scan | Time: 3 | Seconds |              |         | Start Scan |
|-------------|---------|---------|--------------|---------|------------|
| x Device: 4 |         |         | Rx Device: 4 |         |            |
| TI ID       | Nane    | Channel | RI ID        | Nune    | Channel    |
| 3           | • TX_1  | 86      | 10           | RX_TV32 | 90         |
| 46789       | TX_2    | 60      | 15           | RX_TV37 | 86         |
|             | TX_3    | 90      | 94           | RX-TV41 | 60         |
| 10<br>11    | TX_4    | 77      | 23           | RX_TVEO | 77         |
| 13          |         |         |              |         |            |
| 16<br>17    |         |         |              |         |            |
| 18          | -       |         |              |         |            |

Figure

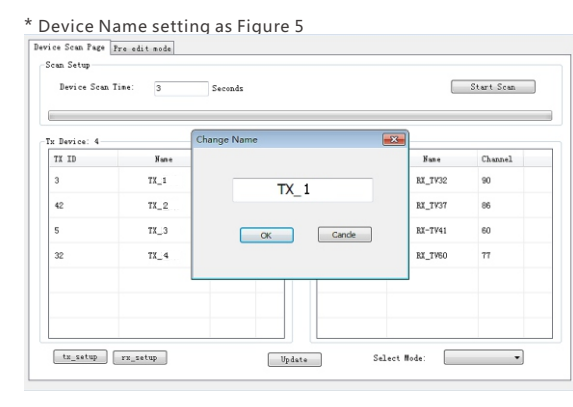

#### Figure 5

#### \* Device Channel setting as Figure 6

| Device: 4- |      |                | -Rx Device: 4- |         |         |
|------------|------|----------------|----------------|---------|---------|
| TE ID      | Name | Channel        | RX ID          | Nune    | Channel |
| 3          | TX_1 | 87 -           | 10             | RX_TV32 | 90      |
| 42         | TX_2 | 83<br>84<br>85 | 15             | BX_TV37 | 86      |
| 5          | TX_3 | 86<br>87<br>88 | 94             | RX-TV41 | 60      |
| 32         | TX_4 | 91<br>92       | 23             | RX_TV60 | 77      |
|            |      | 93<br>94<br>95 |                |         |         |
|            |      | 96<br>97       |                |         |         |
|            |      | 97 E           |                |         |         |

Figure 6

Click button "Update", new configuration will be saved

#### Pre-operation mode editing , show as Figure 7

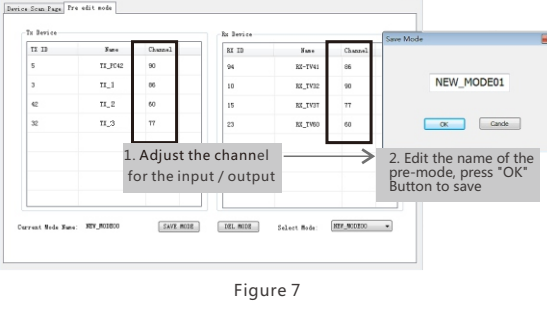

#### Operation mode selection setting

Follow up Figure 8, Click button "Select Mode", to choose the mode needed.

| Device: 0 |      |         |
|-----------|------|---------|
| X ID      | None | Channe. |
| 5         | TX_1 | 90      |
| 3         | TX_2 | 86      |
| 12        | тх_З | 60      |
| 12        | TX_4 | 77      |
|           |      |         |

Figure 8

# FAQ

- A: 1) Please check if the power supply of transmitter and switcher(if used) is connected, and make sure all connections are correct. 2) Please check and make sure receiver's channel number is within transmitter's channel list. 3) Please check and make sure all of the transmitter's channel are different Q: TV display "Please check the transmitter input signal" ?
- A: 1) please check if there is a HDMI signal input of transmitter;
- 2) Try to connect the signal source directly to display device to see if there is signal output from source device, or change the signal source, HDMI wire and try again.
- O: Display is not fluent, not stable?
- A: 1) Please check and make sure your switch has IGMP function. and the IGMP function is open.
- Q: Black screen or no image on displays?
- A: 1) Power off the input of source device, if TV displays "Please check the transmitter input signal" after about 10 seconds, please connect the source again, change and try another resolution.

Figure 3

|            |         | Start Scan |
|------------|---------|------------|
| Device: 0- |         |            |
| ID         | Fane    | Channel    |
|            | RE-TV41 | 60         |
|            | RE_TV32 | 90         |
|            | RI_TV37 | 77         |
|            | RI_TV60 | 60         |
|            |         |            |
|            |         |            |
|            |         |            |

Q: TV display "Waiting for connection" on the right corner ?

# Specification

| Item                 | Specification                                                                             |
|----------------------|-------------------------------------------------------------------------------------------|
| HDMI signal          | HDMI1.3,compliant to HDCP                                                                 |
| Network bandwidth    | 18Mbps                                                                                    |
| Supported Resolution | 480i@60Hz, 480p@60Hz, 576i@50Hz, 576p@50Hz,<br>720p@50/60Hz, 1080i@50/60Hz, 1080p@50/60Hz |
| Audio format         | PCM                                                                                       |
| TMDS signal          | 0.7~1.2Vp-p                                                                               |
| DDC signal           | 5Vp-p                                                                                     |
| Remote control       | Support                                                                                   |
| IR passback          | Supports 20~60KHz IR devices                                                              |
| Matrix configuration | Up to 99 source signals can be connected and<br>switched to infinite output               |
| Power supply         | 5V/1A                                                                                     |
| Power consumption    | TX≤4W;RX≤4W                                                                               |
| Weight               | TX260g ; RX250g                                                                           |
| Dimensions(LxWxH)    | 133.8×83.8×23.8mm                                                                         |
| Working Temperature  | 0~60°C                                                                                    |
| Storage temperature  | -20~70°C                                                                                  |
| Relative humidity    | 0~95%(no condensation)                                                                    |
| Color                | Black                                                                                     |

#### Disclaimer

This product carries a limited 90 day warranty, which does not apply if the product has been damaged, deteriorates, malfunctions or fails from: improper installation, misuse, abuse, neglect, accident, tampering, modification of the product as originally manufactured by Stellar Labs® in any manner whatsoever, usage not aligned with product instructions or acts of nature such as damage caused by wind, lightning, ice or corrosive environments such as salt spray and acid rain. This Limited Warranty also does not apply if the product becomes unable to perform its' intended function in any way as a result of the television signal provider making any changes in technology or service. Should a failure be determined covered by the warranty, it will be the sole discretion of MCM Electronics to repair or replace the product. This warranty covers the product only, and does not include any additional product or expense incurred. No liability outside the product itself is implied.

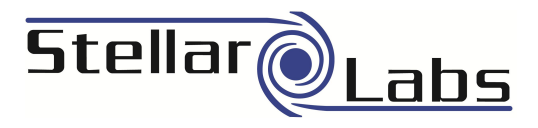

# HDbitT HDMI Extender Matrix

# User Manual

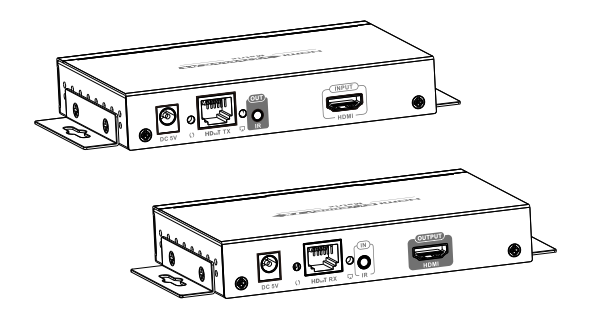